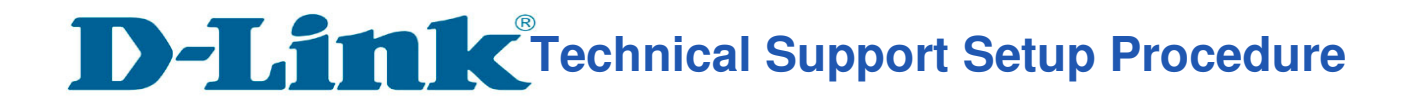

# How to: Change the SSID and Enable to WEP Encryption.

**Step 1:** Connect the power of the camera and connect LAN cable from the camera to your router.

Step 2: Run the CD that come with the camera on your computer.

Step 3: Click on next

| mydlink                                                                                                    | DCS-5020L Setup Wizard |
|----------------------------------------------------------------------------------------------------|------------------------|
| Welcome                                                                                                    |                        |
| You will be able to set up your Cloud Camera<br>to use mydlink Cloud service, or you can<br>choose to have the camera run independently. |                        |
| Select your language:                                                                                                    |                        |
| English                                                                                                    |                        |
| Start 🕨                                                                                                    |                        |
| Start                                                                                                    | D-Link                 |

Step 4: Put a tick in the box beside 'I accept these terms and conditions.' Click on Next

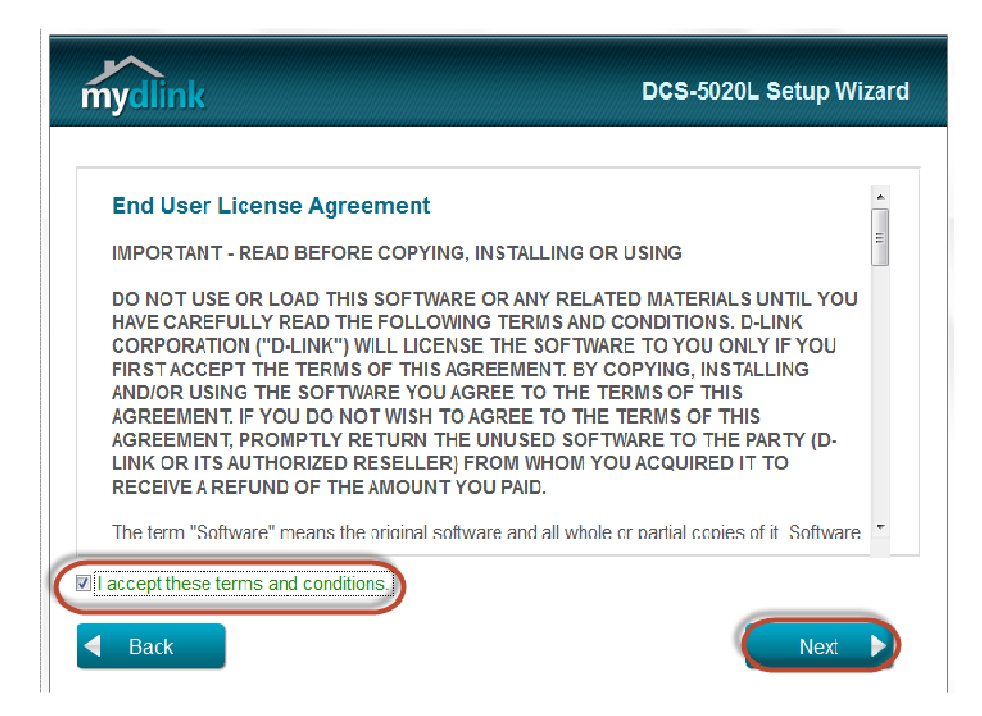

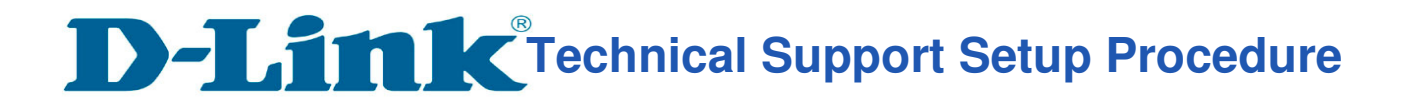

## Step 5: Click on Next

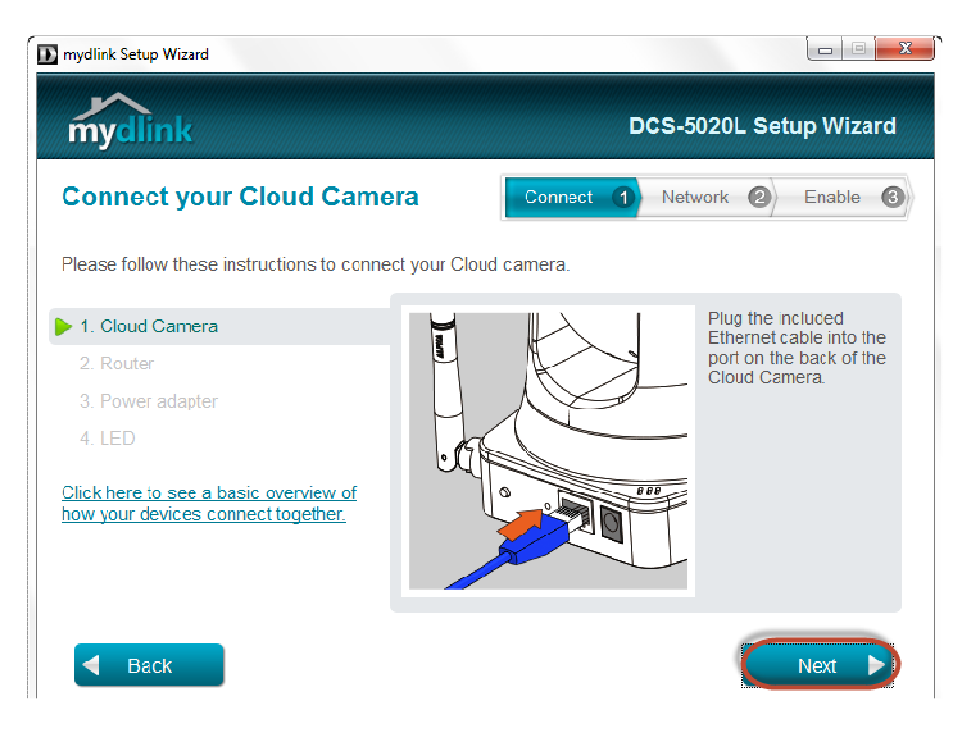

#### Step 6: Click on Next

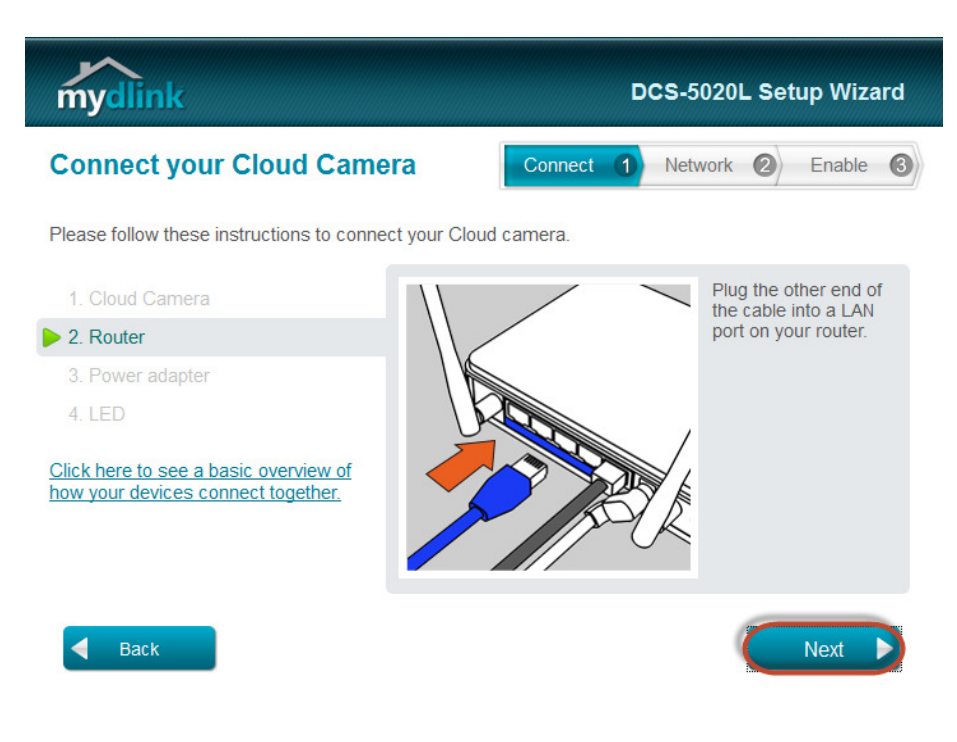

# D-Link Technical Support Setup Procedure

Step 7: Click on Next

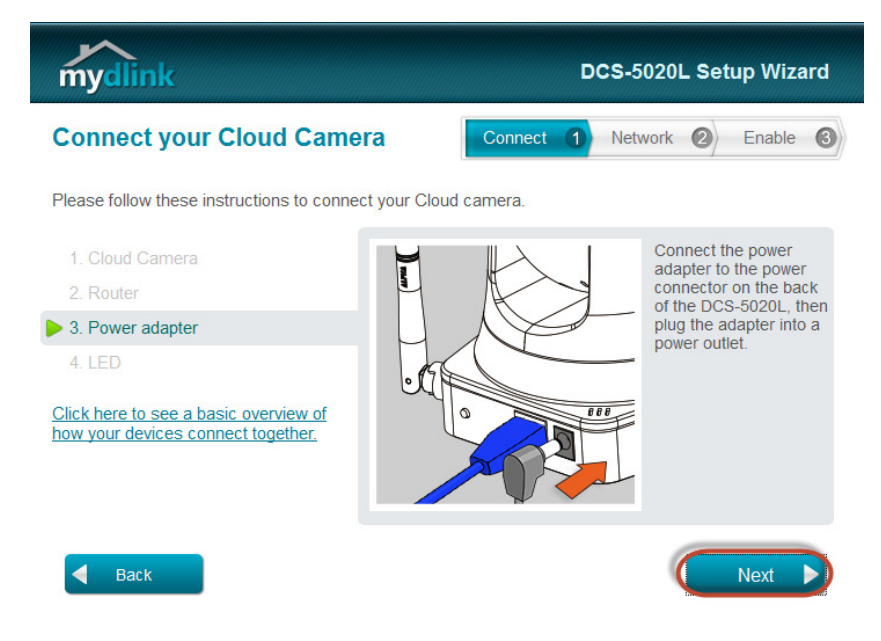

Step 8: Click on Next

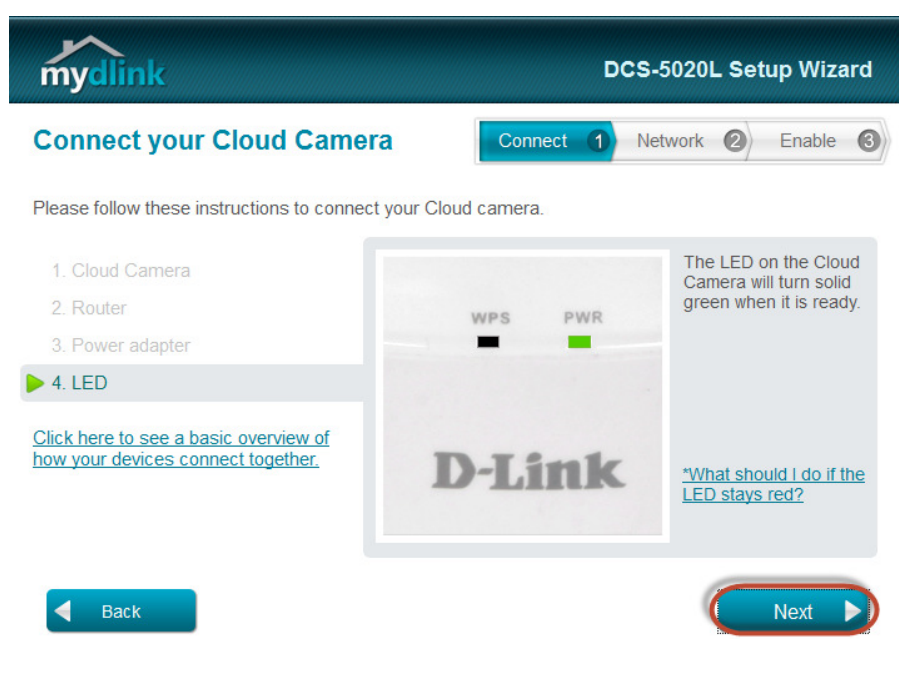

Step 9: Click on Yes.

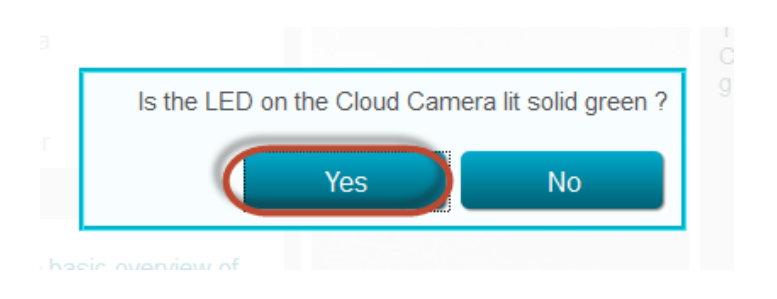

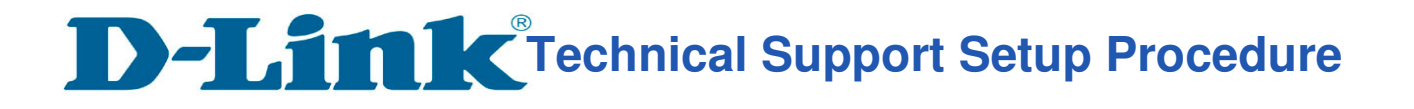

Step 10: Copy down the IP address of the DCS-5020L show in the list.

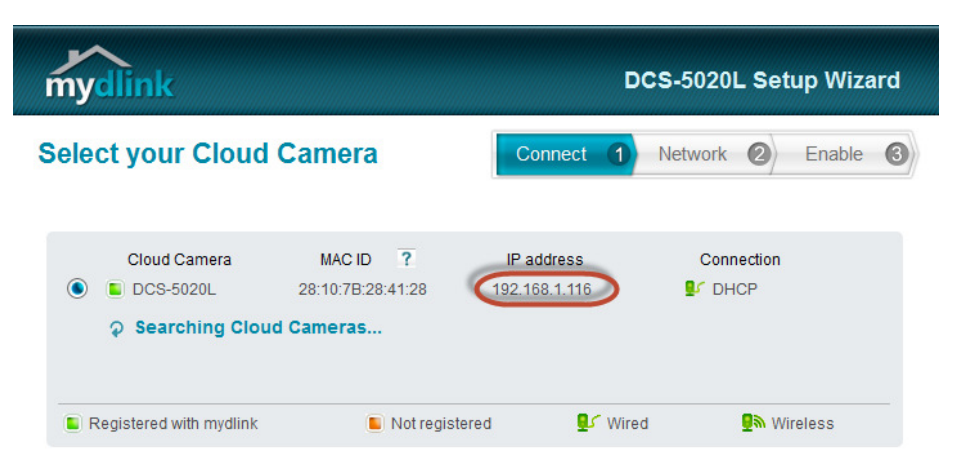

**Step 11:** Open Internet Explorer and enter the IP address of the camera that you had copy down on the URL bar.

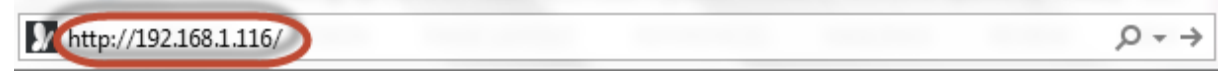

Step 12: Enter the camera user name and password that had set during setting up of the camera. Click on OK.

| Windows Security                                                                                                 |  |  |  |  |
|----------------------------------------------------------------------------------------------------|--|--|--|--|
| The server 192108.1.116 is asking for your user name and password. The server reports that it is from DCS-5020L. |  |  |  |  |
| Warning: Your user name and password will be sent using basic authentication on a connection that isn't secure.  |  |  |  |  |
| admin<br>•••••••<br>Remember my credentials                                                                      |  |  |  |  |
| OK Cancel                                                                                                    |  |  |  |  |

Step 13: Click on Setup > Wireless setup.

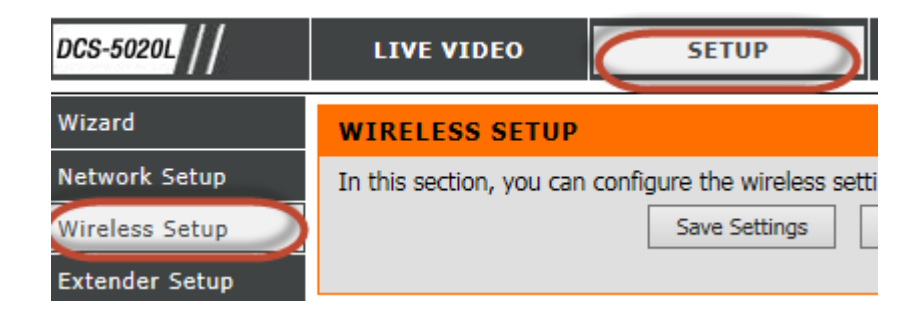

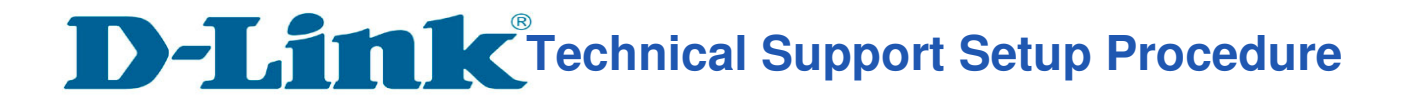

Step 14: Tick on the Enable Wireless. Click on Site survey.

| WIRELESS SETTIN | NGS            |          |
|-----------------|----------------|----------|
| Enable Wireless |                |          |
| SSID            | dlink          |          |
| Channel         | 6 🗸            |          |
| Connection Mode | Infrastructure | O Ad-Hoc |
| Site survey     |                |          |

Step 15: Select the Wi-Fi network name you want to connect to

| DIR-885L<br>DIR-655_Phil<br>dlink-B924<br>dlink-guestmy880 |   |
|------------------------------------------------------------|---|
| DIROJOL                                                    |   |
| Wischerallit                                               |   |
| dlink_DIR-809                                              |   |
| 865LLesung                                                 |   |
| OffshoreCommissioningSolutions                             | V |
| dlink-CD48                                                 |   |

## Step 16: Under Wireless Configuration.

- a) Select Shared for Authentication
- b) Select **WEP** for **Encryption**
- c) Select 1 for **Default Key**
- d) Enter the wireless password used on your AP or Wireless Router in Key 1.
- e) Click on **Save Settings.**

| Channel        | Auto 🗸                |                     |
|----------------|-----------------------|---------------------|
| Authentication | Shared 🗸              |                     |
| Encryption     | WEP 🗸                 |                     |
| Default Key    | 1 🗸                   |                     |
| Key 1          | ••••                  |                     |
| Key 2          | ••••                  |                     |
| Кеу З          | ••••                  |                     |
| Key 4          | ••••                  |                     |
|                | (5 or 13 ASCII, 10 or | 6 HEX characters)   |
|                | Save Settings         | Don't Save Settings |

---- END ----